### <u>Bonus idrico integrativo 2022</u> <u>Istruzioni al cittadino per la compilazione della domanda</u>

Per presentare la domanda collegati al sito del comune all'indirizzo: https://servizisocioeducativi.comune.sangiulianoterme.pisa.it/backoffice2

Nella sezione servizi on line seleziona il tasto bonus idrico integrato per ottenere la schermata che segue.

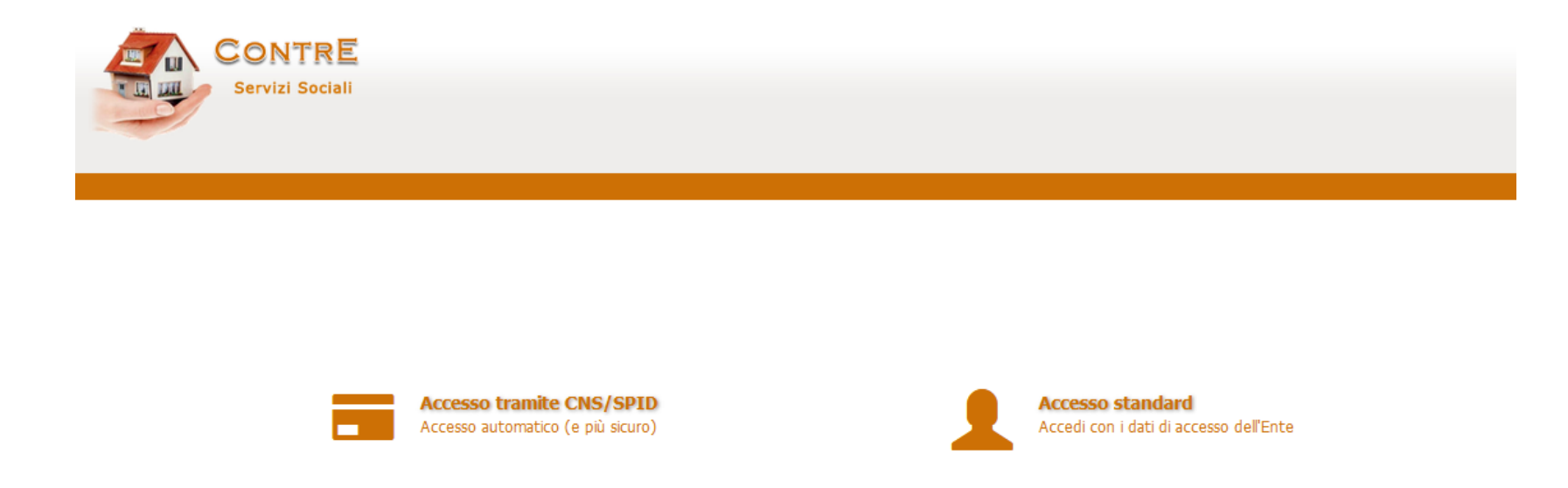

Seleziona l'Accesso tramite CNS/SPID/CiE, ricordiamo che, il possesso dello Spid oppure della Cie oppure della CNS, è obbligatorio dal 1° ottobre 2021, per poter accedere ai servizi della Pubblica Amministrazione.

ATTENZIONE: Per accedere tramite CNS/CiE occorre essere dotati di apposito lettore.

In alto a destra del vostro schermo

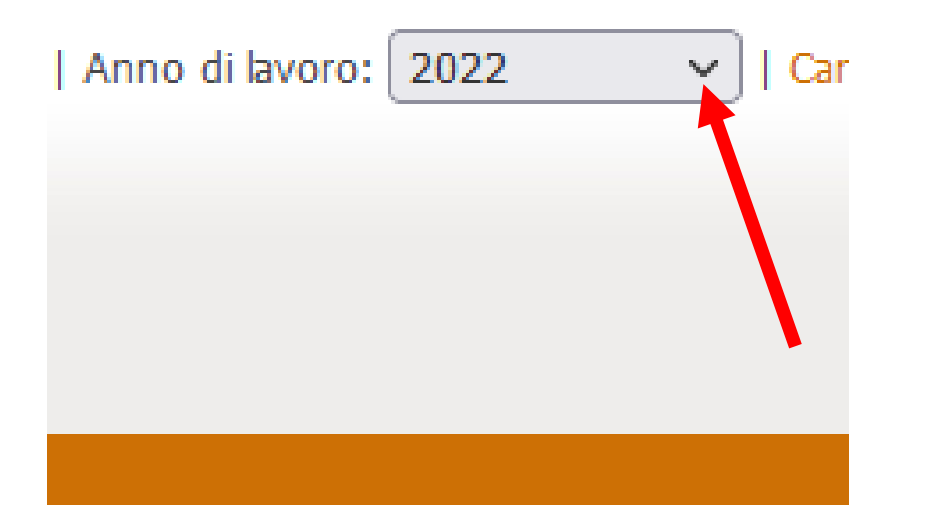

Verificate dal menù a tendina l'anno di lavoro 2022.

Quindi selezionate Bonus Idrico.

#### Bentornato

Di seguito sono elencati i servizi ai quali è possibile accedere in questo momento:

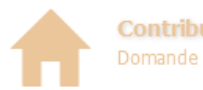

**Contributi Affitti** Domande per il contributo affitto

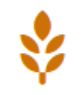

Buoni Alimentari Richiesta del contributo alimentare (ai sensi del l'OCDPC 29 marzo 2020 n. 658)

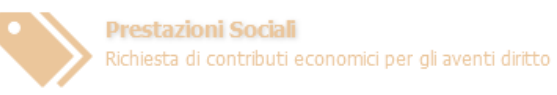

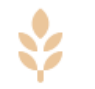

Buoni FSE Richiesta di contributo alimentare - misura POR FSE 2014-2020

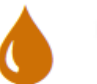

Bonus Idrico Agevolazione tariffaria per il servizio idrico integrato

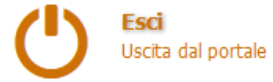

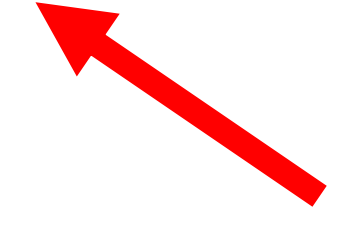

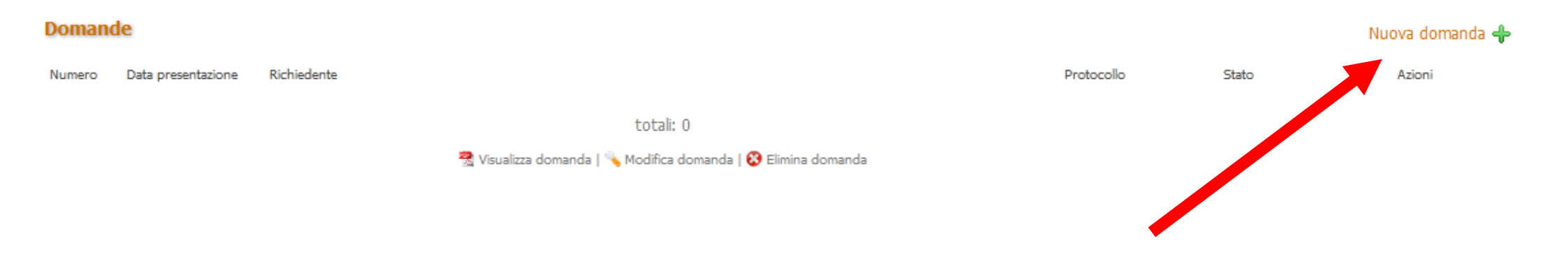

Seleziona Domande e di seguito Nuova domanda+.

Otterrai in tal modo l'apertura della sezione dove inserire la tua domanda. Compila con attenzione tutti i campi della domanda verificando la correttezza dei dati inseriti. I campi contrassegnati dall'asterisco (\*) sono obbligatori.

La domanda si divide in vari campi.

### Dati del richiedente beneficiario dell'agevolazione

| iario dell'agevolazione |                                                                                                    |
|-------------------------|----------------------------------------------------------------------------------------------------|
|                         |                                                                                                    |
| * Sess                  | 0:                                                                                                   |
| * Nom                   | e: [*                                                                                                |
| *                       |                                                                                                    |
| Comune di nascit        | a:*                                                                                                  |
|                         |                                                                                                    |
| Comune di residenz      | a: v                                                                                                 |
| , n* CA                 | P:*                                                                                                  |
| <b>v</b>                |                                                                                                    |
|                         |                                                                                                    |
| Cellular                | e:*                                                                                                  |
| *                       |                                                                                                    |
|                         |                                                                                                    |
|                         | ario dell'agevolazione* Sess Nom* Nom* Comune di nascit* Comune di nascit* Comune di residenz, n* CA |

#### Situazione economica

| 🗌 che il valore I.S.E.E. risultante dall'attestazione rilasciata il, è pari ad € |
|----------------------------------------------------------------------------------|
| oppure                                                                           |
| che in data ho presentato la DSU al CAF o al sistema informativo INPS            |
|                                                                                  |
| 🔲 di essere titolare di Reddito di Cittadinanza / Pensione                       |
| 🗌 di essere beneficiario di Bonus Idrico Nazionale                               |
|                                                                                  |
|                                                                                  |
|                                                                                  |
|                                                                                  |
|                                                                                  |
| - Situazione economica                                                           |
| 🔲 che il valere I S E E risultante dall'attestazione rilassiata il               |
|                                                                                  |
| oppure                                                                           |
| che in data ho presentato la DSU al CAF o al sistema informativo INPS            |
|                                                                                  |
| 🗌 di essere titolare di Reddito di Cittadinanza / Pensione                       |
|                                                                                  |
| C di essere deneticiario di Rouns totico ivazionale                              |

# ATTENZIONE: Nell'indicare l'ammontare del valore I.S.E.E. non inserire virgole ma solo il punto per evidenziare i decimali.

Ad esempio per indicare la cifra di Euro diecimila inserire 10000.00 e NON 10000,00 o 10.000,00

#### Utenza relativa all'abitazione

**Da compilare in caso di utenza DIRETTA** ovvero ove vi sia una sola unità abitativa sottostante al contatore contrattualizzato **A** 

# ATTENZIONE: La compilazione delle sezioni Utenza relativa all'abitazione e Utenza relativa al condominio è <u>ALTERNATIVA</u>

| - Utenza relativa all'abitazione                                                                                                    |                                                                     |      |                      |       |         |  |
|----------------------------------------------------------------------------------------------------|---------------------------------------------------------------------|------|----------------------|-------|---------|--|
| <ul> <li>che il codice dell'utenza idric</li> <li>indirizzo contatore:</li> </ul>                                                                                                    | a riferito all'abitazione di residenza sopra dichiarata è il seguen | .te: |                      |       |         |  |
| Provincia:                                                                                                    |                                                                     |      |                      |       | Comune: |  |
| Indirizzo:                                                                                                    |                                                                     | , n. |                      |       | CAP:    |  |
| <ul> <li>che l'utenza di cui sopra è intestata:</li> <li>al richiedente sottoscrittore della presente domanda (beneficiario e intestatario coincidono)</li> <li>al seguente altro componente il nucleo familiare presente in ISEE (beneficiario e intestatario non coincidono):</li> </ul> |                                                                     |      |                      |       |         |  |
| Codice Fiscale:                                                                                                    |                                                                     |      | Sesso:               | OM OF |         |  |
| Cognome:                                                                                                    |                                                                     |      | Nome:                |       |         |  |
| Provincia di residenza:                                                                                                    | <b>v</b>                                                            |      | Comune di residenza: | ~     |         |  |
| Indirizzo:                                                                                                    |                                                                     | , n  | CAP:                 |       |         |  |
|                                                                                                    |                                                                     |      |                      |       |         |  |

#### ATTENZIONE: non dimenticare di indicare il codice di utenza idrica

#### Utenza relativa al condominio

**Da compilare in caso di utenza INDIRETTA,** ovvero ove vi sia un unico contatore contrattualizzato di norma in capo ad un Amministratore di Condominio o altro delegato individuato dall'assemblea dei condomini.

# ATTENZIONE: La compilazione delle sezioni Utenza relativa all'abitazione e Utenza relativa al condominio è <u>ALTERNATIVA</u>

| Utenza relativa al condominio                                                                                                    |                                           |  |  |  |  |
|----------------------------------------------------------------------------------------------------|-------------------------------------------|--|--|--|--|
| che l'utenza è intestata al condominio situato in:                                                                                                    |                                           |  |  |  |  |
| Provincia:                                                                                                    | Comune:                                   |  |  |  |  |
| Indirizzo:, n                                                                                                    | CAP:                                      |  |  |  |  |
| • codice utenza:                                                                                                    | come da dichiarazione dell'amministratore |  |  |  |  |
| condominiale o dell'intestatario dell'utenza allegata alla presente                                                                                                    |                                           |  |  |  |  |
| CHIEDE                                                                                                    |                                           |  |  |  |  |
| <ul> <li>che l'agevolazione riferita al codice utenza condominiale venga erogata attraverso (indicare una delle 2 opzioni solo in caso di utente NON moroso):</li> <li>accredito sul seguente conto corrente bancario o postale:</li> </ul> |                                           |  |  |  |  |
| Codice IBAN:                                                                                                    |                                           |  |  |  |  |
| Intestatario:                                                                                                    |                                           |  |  |  |  |
| 🗌 assegno da inviarsi al seguente indirizzo:                                                                                                    |                                           |  |  |  |  |
| oppure (nel caso di <b>utente moroso):</b> <ul> <li>in bolletta</li> </ul>                                                                                                    |                                           |  |  |  |  |

#### ATTENZIONE: non dimenticare di indicare il codice di utenza idrica

#### Situazione familiare

Indicare in maniera conforme a quando rilevato dall'attestazione ISEE in corso di validità

#### <u>Allegati</u>

### ATTENZIONE: gli allegati preferibilmente devono avere formato PDF. NON caricare le foto del cellulare

| - Situazione familiare                                                                                   |  |  |  |
|----------------------------------------------------------------------------------------------------|--|--|--|
| • che il proprio nucleo familiare è composto da n. 💦 * persone, di cui n. 💦 * figli fiscalmente a carico |  |  |  |
|                                                                                                    |  |  |  |
| - Allegati                                                                                               |  |  |  |
| Documento di identità: Sfoglia Nessun file selezionato.                                                  |  |  |  |
| Fattura utenza idrica domestica: Sfoglia Nessun file selezionato.                                        |  |  |  |
| Dichiarazione amministratore condominio: Sfoglia) Nessun file selezionato. (Allegato B)                  |  |  |  |
| Documento di identità dell'amministratore di condominio: Sfoglia Nessun file selezionato.                |  |  |  |
| Dimensione massima di ogni file: 512 KB.                                                                 |  |  |  |

Cliccando sul tasto **scegli file** è possibile selezionare il file dalle cartelle del proprio computer. <u>Le dimensioni di ogni file non devono superare 512 K</u>

La carta di identità non è obbligatoria.

#### Conclusione

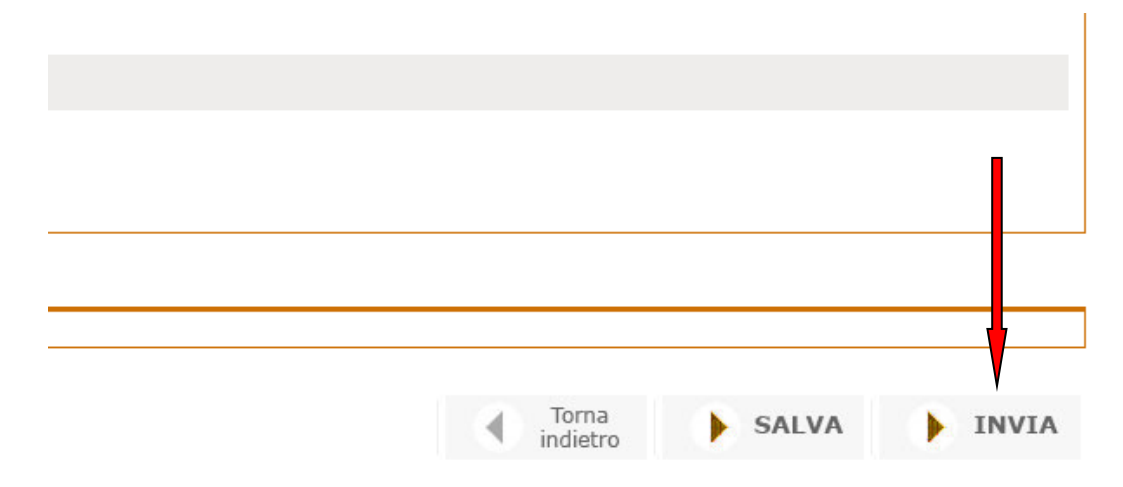

SE LA DOMANDA E' COMPLETATA SELEZIONARE IL TASTO ► INVIA.

L'invio è irrevocabile. La domanda non sarà più modificabile.

ATTENZIONE Se vengono inviate più domande viene considerata l'ultima presentata

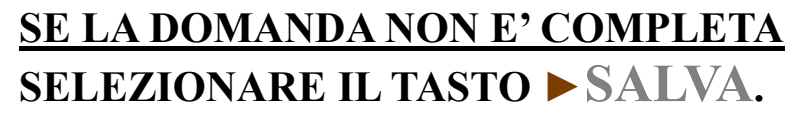

ATTENZIONE Il salvataggio è possibile solo se sono stati riempiti tutti i campi obbligatori.

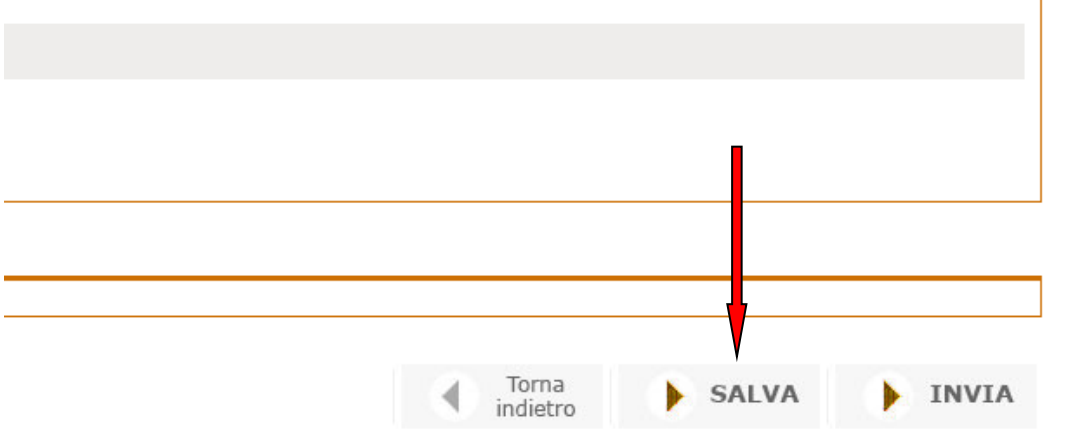

Nella vostra area privata a questo punto vedrete questo:

| Domande |                    |                  |                     |            |            | Nuova domanda 🕂 |
|---------|--------------------|------------------|---------------------|------------|------------|-----------------|
| Numero  | Data presentazione | Richiedente      | Comune di residenza | Protocollo | Stato      | Azioni          |
| 1       | 16/11/2021         | Anichini Michela | PECCIOLI            |            | presentata | 😤 🔧 🕴           |
|         |                    |                  | totali: 1 Pag. 1    |            |            |                 |

In questa fase è possibile <u>visualizzare la domanda</u> se l'avete inviata, mentre qualora l'aveste solo salvata ma non inviata potrete <u>modificarla o eliminarla</u> o scaricarne un'anteprima cliccando l'icona PDF.

ATTENZIONE: al momento dell'invio una copia della domanda viene recapitata all'indirizzo mail inserito dal cittadino nella compilazione della domanda